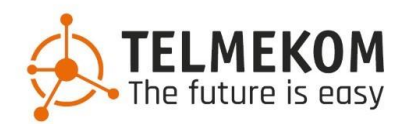

# **Telmekom DesktopConnect**

Präsenzstatus
 Anrufe und Steuerung

 Kontakte
 Features und Hotkeys

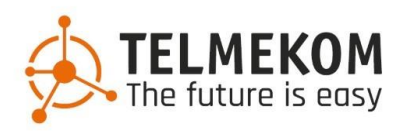

### 1. Präsenzstatus

Der Präsenzstatus bietet die Möglichkeit die anderen Mitarbeiter im Unternehmen umgehend wissen zu lassen, ob man sich etwa im Homeoffice befindet, außer Haus oder in einem Meeting. Über das Dropdown Menü unter dem eigenen Benutzernamen kann der Status geändert werden.

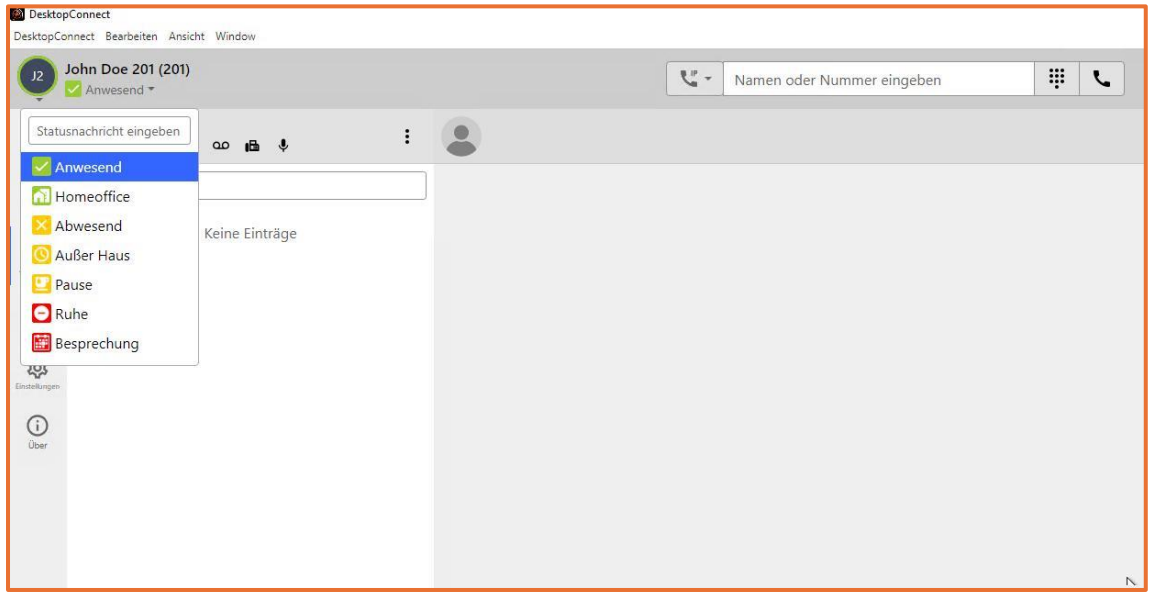

Zuzüglich kann hier noch der vordefinierte Status mit einer persönlichen Nachricht ergänzt werden. Außerdem können in Hinblick auf den Status entsprechende Rufumleitung automatisch getätigt werden. Zum Beispiel Weiterleitung aller Rufe an das Mobiltelefon, sofern der Status "Abwesend" ist.

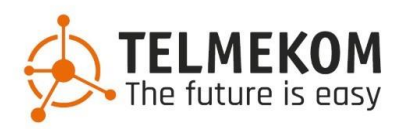

## 2. Anrufe und Steuerung

Das Feld zur Eingabe der Nummer befindet sich oben in der Mitte. Bereits beim Wählen werden vorhandene Kontakte durchsucht und gegebenenfalls vorgeschlagen. Anschließend mit "Enter", oder durch Click auf den grünen oder grauen Hörer Button wird der Anruf abgesetzt.

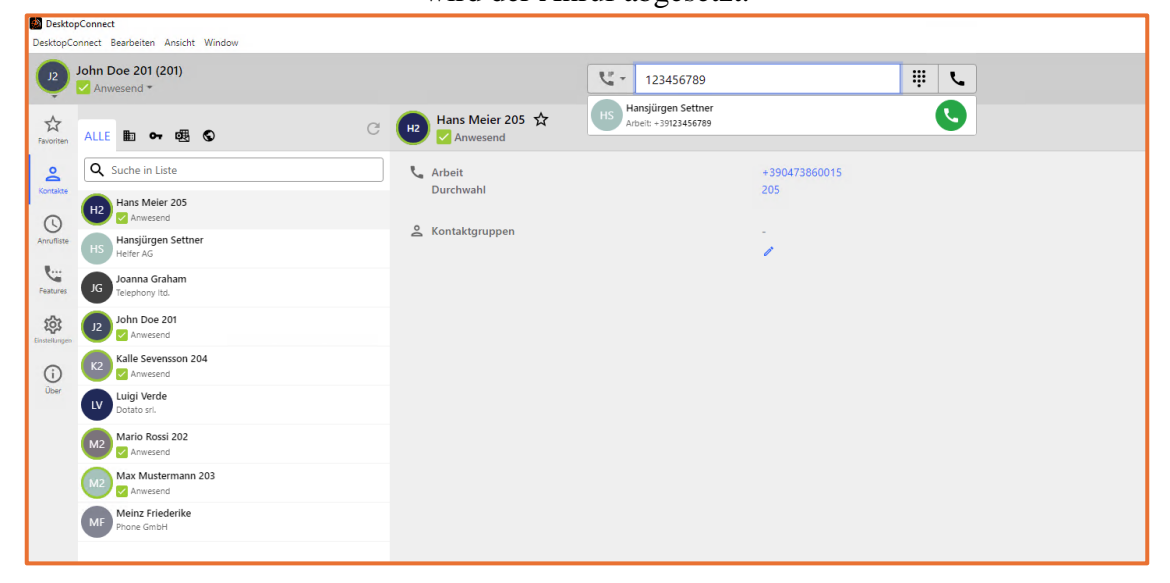

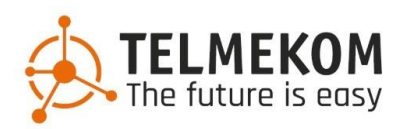

Sobald man im Gespräch ist, befindet sich das Fenster mit den Gesprächsinformationen unten rechts (verschiebbar durch Drag & Drop). Klickt man auf die 3 Punkte, öffnet sich das Kontextmenü.

| (2)                                                 | John Doe 201 (201)<br>Mario Rossi 202 -                                                                                                    |                     | Namen oder Nummer eingeben | ΨL | TELMEKOM                                                                                                    |
|-----------------------------------------------------|----------------------------------------------------------------------------------------------------|---------------------|----------------------------|----|----------------------------------------------------------------------------------------------------|
| ☆<br>Favoritan                                      | ALLE III or 🕮 🛇                                                                                                    | Mario Rossi 202 🕁   |                            |    | I                                                                                                    |
| Constants<br>Annohate<br>Franzess<br>Const<br>Citer | Suche in Liste           125         Hank Meeter 203           126         Hankings Statter<br>Instant AD           126         Hankings Statter<br>Instant AD           127         Meeter AD           128         Meeter AD           129         Meeter AD           120         Meeter AD           121         Meeter AD           122         Meeter AD           123         Meeter AD           124         Meeter AD           125         Meeter AD           126         Meeter AD           127         Meeter AD           128         Meeter AD           129         Meeter AD           120         Meeter AD           121         Meeter AD           122         Meeter AD           123         Meeter AD           124         Meeter AD           125         Meeter AD           126         Meeter AD           127         Meeter AD           128         Meeter AD           129         Meeter AD           1200         Meeter AD           1210         Meeter AD           12210         Meeter AD | Arbeit<br>Durchwahl | -39047366012<br>202<br>*   |    |                                                                                                    |
| 345                                                 | •                                                                                                    |                     |                            |    | Mario Rossi 202 - 202<br>022 C<br>K Ruf weiterleiten<br>II Ruf halten<br>II DTMF-Töne senden<br>Ca Audio- und Video-Einstellungen<br>3 C |

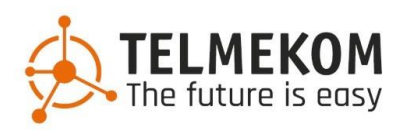

### 2.1 Ruf weiterleiten

(Weiterverbinden ohne Rückfrage)

Um einen Gesprächspartner direkt weiterzuleiten, klickt man auf "Ruf weiterleiten", wählt anschließend die Nummer bzw. den Kontakt aus und klickt auf das grüne Icon wie im folgenden Bild angegeben. Dann wird der Teilnehmer direkt weitergeschickt und das momentane Gespräch ist beendet.

| Deskto           | pConnect                                                           |                                 |                     |                                          | - 🗆 X                                           |
|------------------|--------------------------------------------------------------------|---------------------------------|---------------------|------------------------------------------|-------------------------------------------------|
| DesktopCo        | onnect Bearbeiten Ansicht Window                                   |                                 |                     |                                          |                                                 |
| J2               | <b>John Doe 201 (201)</b><br><b>L</b> Mario Rossi 202 <del>-</del> | 204                             |                     | ₩ <b>€</b> (                             | TELMEKOM                                        |
| Favoriten        | Alle 🛅 🕶 🕮 🛇                                                       | K2 Kalle Sevens<br>Nachname: 20 | 4 Anwesena          | <b>(</b>                                 | :                                               |
| Kontakte         | Q Suche in Liste                                                   | Unternehmenskontakte 🏨          |                     | CALL 候                                   |                                                 |
| ()<br>Anrufliste | Hans Meier 205                                                     |                                 | Arbeit<br>Durchwahl | <b>6(</b> +390473860014<br><b>6(</b> 204 |                                                 |
|                  | HS Hansjürgen Settner<br>Helfer AG                                 |                                 | 🙎 Kontaktgruppen    | -                                        |                                                 |
| reatures<br>රට්  | JG Joanna Graham<br>Telephony Itd.                                 |                                 |                     | 1                                        |                                                 |
| Einstellungen    | John Doe 201                                                       |                                 |                     |                                          |                                                 |
| (j<br>Über       | Kalle Sevensson 204                                                |                                 |                     |                                          |                                                 |
|                  | LV Luigi Verde<br>Dotato sri.                                      |                                 |                     |                                          | Mario Rossi 202 - 202<br>Transferziel auswählen |
|                  | Mario Rossi 202                                                    |                                 |                     |                                          |                                                 |
|                  | Max Mustermann 203                                                 |                                 |                     |                                          | M2                                              |
|                  | MF Phone GmbH                                                      |                                 |                     |                                          |                                                 |
|                  |                                                                    | +                               |                     |                                          | • 📀 💿                                           |

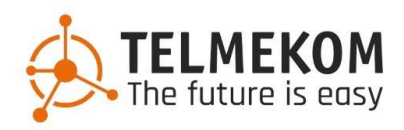

### 2.2 Ruf halten

(Weiterverbinden mit Rückfrage)

Hier wird der Gesprächspartner in die Warteschleife gesetzt und hört die Wartemusik, bis das Gespräch fortgesetzt oder weiterverbunden wird. Sobald sich der Partner im "Wartestatus" befindet, kann man parallel das nächste Gespräch beginnen.

Sobald auch das zweite Gespräch dann im Gange ist, kann man beide Teilnehmer direkt miteinander verbinden wie im folgenden Bild angegeben ("weiterleiten an Max Mustermann 203").

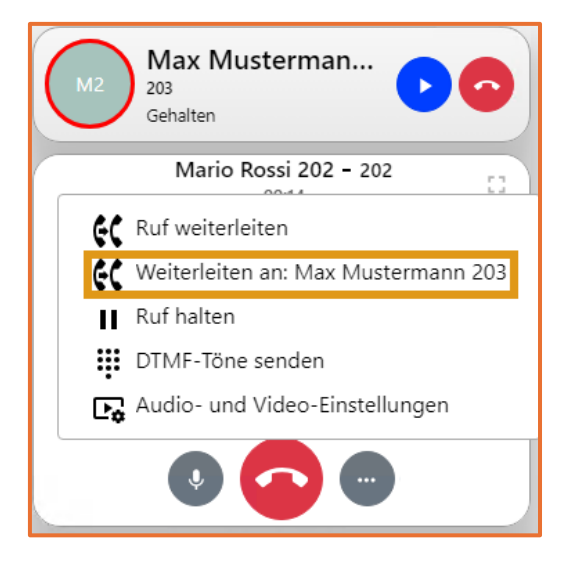

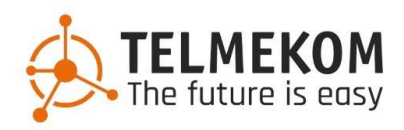

### 2.3 DTMF-Töne senden

Wird verwendet für das klassische Menü einer IVR wie man es etwa von Callcentern kennt ("drücken Sie 1 für Deutsch, 2 für Italienisch"). Verwenden Sie hierfür ausschließlich das dafür vorgesehene Zahlenfeld.

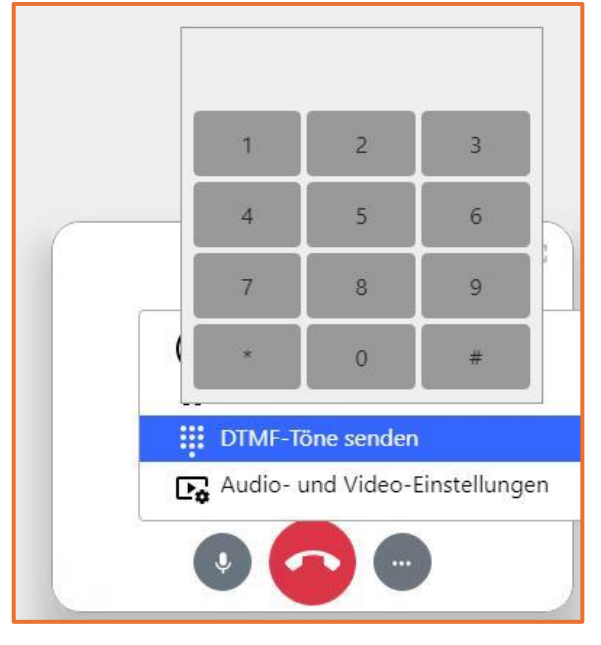

## 2.4 Audio- und Video-Einstellungen

sollten Anpassungen an den verwendeten Ein- und Ausgabegeräten notwendig sein, kann das unter diesem Menüpunkt direkt eingestellt werden.

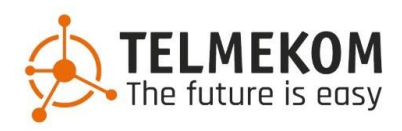

# 3. Kontakte

Diese spielen eine immer größer werdende Rolle, sie sind außerdem am besten organisiert, wenn sie zentral gespeichert werden. Sie können in einem ERP System, in einer beliebigen Cloud, direkt in Endgeräten oder auch als separates File vorhanden sein. Durch die verschiedenen Anbindungsmöglichkeiten können wir somit nahezu jedem Anwendungsfall eine Schnittstelle anbieten um bestehende Kundendaten zu importieren. Möglich sind:

#### Unternehmenskontakte

Ein zentrales Telefonbuch, welches autonom gepflegt werden kann über unser Webinterface und einen dafür angelegten Admin Account.

#### **Private Kontakte**

Kontakte die nur einem gewissen User selbst vorbehalten sind. Diese können direkt über das Programm DesktopConnect angelegt werden.

#### Microsoft Outlook Kontakte

Importiert die Kontakte vom eigenen Outlook Postfach, sowie Kontaktordnern von geteilten Postfächern (shared Mailboxes).

#### **Externe Serverkontakte**

Diese Art der Anbindung ist hierbei die flexibelste. Durch separate Server können wir hier Kontakte von nahezu allen Quellen, welche nicht bereits durch oben genannte Möglichkeiten abgedeckt werden, anbinden und auf ein entsprechend benutzerfreundliches Format aufarbeiten. Wichtig sind hier die technischen Details welche anfangs zu klären sind, dann kann die Lösung maßgeschneidert implementiert werden (wie etwa CSV Dateien, freigegebene Dateien in der Microsoft Cloud, ERP Systeme, REST API eines beliebigen dritten Servers). Wenden Sie sich hierfür am besten an Ihren zuständigen Verkäufer, er dient als erste Anlaufstelle technische Notwendigkeiten vorab zu klären.

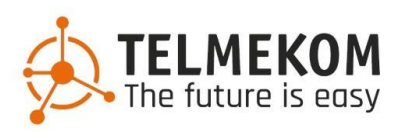

| J2         | John Doe 201 (201)                 | <b>U</b>           | 204  |                 | Щ <b>Г</b>                      | TELMEKOM |
|------------|------------------------------------|--------------------|------|-----------------|---------------------------------|----------|
| Favoriten  | ALLE 🛅 🕶 👼 🛇                       |                    | C JG | Joanna Graham 🕁 |                                 | :        |
| Kontakte   | Q Suche in Liste                   | Unternehmenskontak | te 🏢 |                 |                                 |          |
| Anrufliste | Hans Meier 205                     |                    |      | Unternehmen     | Telephony Itd.                  |          |
| Features   | Hansjürgen Settner<br>Helfer AG    |                    | e    | Arbeit<br>Mobil | +44321564897<br>+4458889715     |          |
| ्य         | JG Joanna Graham<br>Telephony Itd. |                    |      | E-Mail          | g.joanna@tlp.org                |          |
| G          | J2 John Doe 201                    |                    | •    | Adresse         | Some Street 1<br>00412 New York |          |
| Über       | Kalle Sevensson 204                |                    |      |                 | USA                             |          |
|            | LV Dotato sri.                     |                    | ୍    | Kontaktgruppen  | -                               |          |
|            | Mario Rossi 202                    |                    |      |                 |                                 |          |
|            | Max Mustermann 203                 |                    |      |                 |                                 |          |
|            | MF Phone GmbH                      |                    |      |                 |                                 |          |
|            |                                    |                    | +    |                 |                                 |          |

Eine gepflegter Kontakteintrag könnte dann in etwa so aussehen

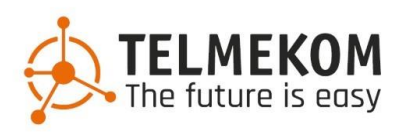

### 4.1 Features

Unter dem Menüpunkt "Features" befinden sich beispielsweise verschiedene Optionen eine Umleitung einzurichten, zusammen mit dem Präsenzstatus und der Beschreibung können andere viele Informationen auf Anhieb gewinnen.

Im Folgenden richten wir eine Umleitung ein, da der Mitarbeiter im Krankenstand ist, welche die Anrufe an den Kollegen mit der internen Nummer 202 weiterleitet.

| Deskt                                                       | opConnect                                                                                                    |                         |                                                                                                    |                                 | - 🗆 X                               |
|-------------------------------------------------------------|----------------------------------------------------------------------------------------------------|-------------------------|----------------------------------------------------------------------------------------------------|---------------------------------|-------------------------------------|
| DesktopC                                                    | onnect Bearbeiten Ansicht Window                                                                                                    |                         |                                                                                                    |                                 |                                     |
| J2                                                          | John Doe 201 (201) 💽<br>X Abwesend • Im Krankenstand *                                                                                    | <b>U</b> <sup>p</sup> • | 204                                                                                                    | ÷ C                             | TELMEKOM                            |
| Favoriten<br>Contacte<br>Kontakte<br>Annufliste<br>Features | PRÄSENZ       Abwesend       202       RUFWEITERLEITUNG       202       203       VERSCHIEDENES       Varteschlangen       Varteschlangen |                         | Präsenz Status: Abwesend * Achtung: eine manuell aktivierte Weiterleitung Präsenz Sende Rufe an: 202 Statusnachricht eingeben: | für alle Rufe hat Vorrang vor o | Jen Weiterleitungseinstellungen für |
| Ünstelkungen<br>Über                                        |                                                                                                    |                         | Im Krankenstand                                                                                                    |                                 |                                     |

Weitere Features wären:

- Paralleles Klingeln (gleichzeitiges Läuten bei anderen Teilnehmern / externen Nummern)
- Der Präsenzstatus an sich und die damit verbundenen personalisierten Weiterleitungen
  - Auswahl der im Ausgang anzuzeigenden Nummer ("CLIP")
  - Ein- und Ausbuchen in einer Rufnummerngruppe/Warteschlange, wie etwa beim Frontoffice/Empfang

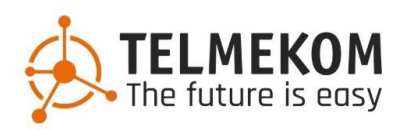

### 4.2 Hotkeys

Zur schnelleren Bedienung können verschiedene Tastenkürzel, so genannte Hotkeys, definiert werden. Beispielsweise könnte man Tasten festlegen für folgende Aktionen:

- Anrufen / Wählen für markierte Nummern
  - Anruf beenden
  - Anruf annehmen
  - Anruf weiterleiten

| • | Stummschalten |
|---|---------------|
|   | Stummschalten |

| DesktonCo     | pConnect                                             | - L X                                                                                                    |  |  |  |
|---------------|------------------------------------------------------|----------------------------------------------------------------------------------------------------|--|--|--|
|               | John Doe 201 (201)<br>▲ Abwesend • Im Krankenstand ▼ | ℃ ~         204         III         ℃                                                                                                    |  |  |  |
| Favoriten     | A Darstellung                                        | Tastatur                                                                                                    |  |  |  |
| Do            | C Töne und Benachrichtigungen                        | Globale Tastenkombinationen                                                                                                    |  |  |  |
| Kontakte      | Audio und Video                                      | Anrufen-Hotkey<br>Funktioniert aus jeder Anwendung heraus: wählt die aktuell selektierte Nummer. Zur Verwendung                                                                                                    |  |  |  |
| Anrufliste    | Chat                                                 |                                                                                                    |  |  |  |
| Features      | Contakte                                             | Nicht festgelegt ①                                                                                                    |  |  |  |
| 鐐             | Rufmodus                                             | Bitte wählen Sie eine Tastenkombination bevor sie die Funktion aktivieren.  Allgemeine Tastaturkürzel Legen Sie Tastaturkürzel fest um schnell zu einzelnen Funktionen der Anwendung zu springen. Die Kürzel sind nur instarbeit der der versterfellte Stör die Nacionalise au den Table der Anwendung mützen die Täffere 1.0.0 um zu den |  |  |  |
| Einstellungen | Tastatur                                             |                                                                                                    |  |  |  |
| Über          | Anwendung                                            | konfigurierten Kürzel hinzugefügt werden.<br>Zu Tabs navinieren (hitz Ziffer)                                                                                                    |  |  |  |
|               | Action URL                                           | Gtp]                                                                                                    |  |  |  |
|               | DEV Status und Support                               | Suche                                                                                                    |  |  |  |
|               |                                                      |                                                                                                    |  |  |  |
|               |                                                      | Anrufsteuerung<br>Tastaturkürzel zur Steuerung von ankommenden oder aktiven Rufen. Diese Kürzel sind nur innerhalb der App<br>verwendbar.                                                                                                    |  |  |  |

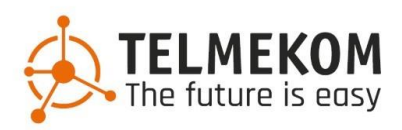

# 4.3 Rufmodi:

|          | Na Na           | amen oder Nu | mmer eingeben | <b>ب</b> ر |    |
|----------|-----------------|--------------|---------------|------------|----|
| 💐 VolP   |                 |              |               |            |    |
| 🗔 Mobile | e: +39123456789 | 98765 СВ     |               |            |    |
| ចា snom  | d785            | CTI CB       |               |            |    |
| 🖸 Geräte | verwalten       |              |               |            |    |
| C Aktual | isieren         |              |               |            | \$ |

Durck Klicken auf den Hörer neben dem Nummernfeld erscheinen die auswählbaren Geräte/Softclients des Benutzers.

### VOIP:

Anruf werden autonom und ausschließlich über das Programm DesktopConnect abgewickelt.

### CTI:

Ist der Modus welcher das Fixtelefon in das Programm integriert. Das Programm wickelt hier die Anrufe über das Fixtelefon ab. Heißt werden Nummern im
Programm gewählt, werden sie über das Fixtelefon gesendet und der Anruf findet dann dort statt. Selbes für Anrufe im Eingang welche über das Programm beantwortet werden, diese finden dann auch direkt auf dem Telefon statt. Das
Programm dient hier lediglich zur Anrufsteuerung, ausgeführt werden diese aber über das Telefon selbst.

### CB:

Steht für "Callback" - Rückruf. Ausgehende Anrufe werden hier ans System übermittelt und man wird vom System angerufen. Das System verbindet Sie dann mit der gewünschten Nummer. Somit fallen die vollen Kosten für das Gespräch der Firma zu lasten.